## <u>Istruzione operative per l'inserimento dei documenti necessari</u> <u>all'alimentazione del Registro 2.0 del CONI</u>

# Dal menù principale del sito federale **http://www.canottaggio.net** selezionare: **AFFILIAZIONE/TESSERAMENTO**

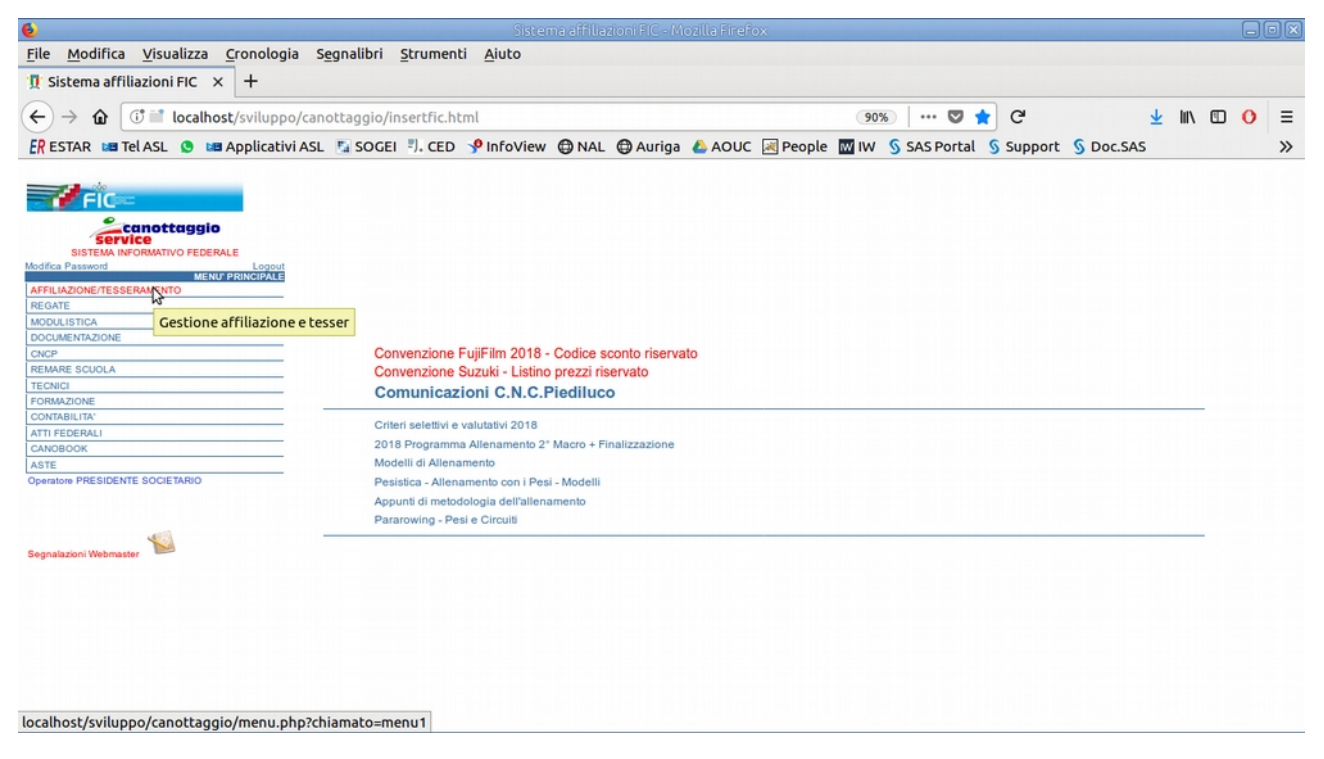

#### **AFFILIAZIONE SOCIETA'**

| 6                                                                                             |                                                |                                             |              |
|-----------------------------------------------------------------------------------------------|------------------------------------------------|---------------------------------------------|--------------|
| <u>File Modifica Visualizza Cronologia Segn</u>                                               | nalibri <u>S</u> trumenti <u>A</u> iuto        |                                             |              |
| 🖞 Sistema affiliazioni FIC 🗙 🕂                                                                |                                                |                                             |              |
| $\leftrightarrow$ $\Rightarrow$ $\textcircled{1}$ $\textcircled{1}$ localhost/sviluppo/canott | aggio/insertfic.html                           | 90%   ••• 🛡 🚖 C                             | ± III\ © O ≡ |
| 🛃 ESTAR 🛤 Tel ASL 💿 🛤 Applicativi ASL 🦉                                                       | SOGEI 🖏 CED 🦻 InfoView 🖨 NAL 🖨 Auriga          | 🝐 AOUC 🖂 People 🔤 IW   SAS Portal   Support | § Doc.SAS ≫  |
|                                                                                               | Tutto il Canottaggio<br>su www.canottaggio.org |                                             |              |
| localhost/sviluppo/canottaggio/menu.php?chiam                                                 | nato=menu10                                    |                                             |              |

#### **Gestione Documenti**

| Sistema affiliazioni FIC - Mozilla Firefox                                                                                                    |   |
|----------------------------------------------------------------------------------------------------|---|
| <u>File M</u> odifica <u>V</u> isualizza <u>C</u> ronologia S <u>e</u> gnalibri <u>S</u> trumenti <u>A</u> iuto                                                                                                    |   |
| I Sistema affiliazioni FIC × +                                                                                                    |   |
| $\leftarrow \rightarrow \mathbf{\hat{\omega}}  (\widehat{\mathbf{\hat{c}}} \stackrel{\text{\tiny{del}}}{=} localhost/sviluppo/canottaggio/insertfic.html  (90\%)  \cdots  \bigtriangledown  \bigstar  \mathbf{\hat{c}}  (2 + 1)^{-1} \mathbf{\hat{c}}  (2 + 1)^{-1}$ | ≡ |
| 🗜 ESTAR 🗤 TelASL 💿 🗤 Applicativi ASL 🏂 SOGEI 🖏 CEO 🞐 InfoView ⊕ NAL 🤀 Auriga 🦀 AOUC 📈 People 🕅 IW 💲 SAS Portal 💲 Support 💲 Doc.SAS                                                                                                    | » |
| In Column Sector 2 Column 1 2 Column 1 2 Column 1 2 Column 1 2 Column 2 Column 2 Col                                                                                                    |   |
| Risultati e Classifiche<br>canottaggioservice.canottaggio.net                                                                                                    |   |
| ocalhost/sviluppo/canottaggio/cerca_doc_societa.php                                                                                                    |   |

#### Premere **CONFERMA**

| 6                                                                                                    |                        |                         |                                     |                        |                   |                     |         |              |        |   |   |
|----------------------------------------------------------------------------------------------------|------------------------|-------------------------|-------------------------------------|------------------------|-------------------|---------------------|---------|--------------|--------|---|---|
| <u>File Modifica Visualizz</u>                                                                                              | a <u>C</u> ronologia S | egnalibri <u>S</u> trum | enti <u>A</u> iuto                  |                        |                   |                     |         |              |        |   |   |
| 👖 Sistema affiliazioni FIC                                                                                                  | × +                    |                         |                                     |                        |                   |                     |         |              |        |   |   |
| $\leftarrow$ $\rightarrow$ $\textcircled{a}$ $\textcircled{i}$ loca                                                         | lhost/sviluppo/can     | ottaggio/insertfi       | .html                               |                        |                   | 90% 🛡 🥤             | e G     | $\mathbf{F}$ | lii\ 🖽 | 0 | ≡ |
| ER ESTAR 🛤 Tel ASL 🧕                                                                                                    | 🛤 Applicativi ASL      | 🖫 SOGEI 🖏 C             | D 🦻 InfoView                        | 🖨 NAL 🖨 Auriga         | a 💧 AOUC 📧 People | e 🔣 IW ら SAS Portal | Support | S Doc.SAS    |        |   | » |
| FIC                                                                                                    |                        |                         |                                     |                        |                   |                     |         |              |        |   |   |
| SOCIETARIO                                                                                                    |                        |                         |                                     |                        |                   |                     |         |              |        |   |   |
| GESTIONE DOCUMENTI<br>SOCIETA'<br>Anno Affliazione<br>2018<br>Società e ente affliazo<br>AMCC FRUME<br>CONFERNA<br>INDICTOR | -                      | su                      | utto il Canott.<br>www.canottag     | aggio<br>Igio.org      |                   |                     |         |              |        |   |   |
|                                                                                                    |                        | canotta                 | Risultati e Classi<br>gioservice.ca | fiche<br>nottaggio.net |                   |                     |         |              |        |   |   |

#### Cliccare su NUOVO DOCUMENTO

| 6                                                                                                    |                             | Sistema affiliazioni FIC - M     | ozilla Firefox         |                               | _ • ×                                                |
|----------------------------------------------------------------------------------------------------|-----------------------------|----------------------------------|------------------------|-------------------------------|------------------------------------------------------|
| <u>File Modifica Visualizza Cronologia S</u>                                                                                                    | egnalibri <u>S</u> trumenti | Aiuto                            |                        |                               |                                                      |
| 🖞 Sistema affiliazioni FIC 🗙 🕂                                                                                                    |                             |                                  |                        |                               |                                                      |
| $\leftrightarrow$ $\rightarrow$ <b><math>\textcircled{a}</math></b> $\textcircled{o}$ $\textcircled{o}$ <b><math>\textcircled{o}</math> localhost</b> /sviluppo/can | ottaggio/insertfic.htn      | nl                               | 90%                    | 🛛 ★ C                         | ± II\ © O ≡                                          |
| 🗜 ESTAR 🛤 Tel ASL 😒 🛤 Applicativi ASL                                                                                                    | SOGEI 3. CED                | 🧚 InfoView 🔀 NAL 🖨 Auriga        | 🝐 AOUC 🛃 People 🔤 IW 🖇 | , SAS Portal 🐧 Support 🐧 Doc. | SAS »                                                |
| FIC                                                                                                    | DOCUMENTI SOCIET            | TA': 010027 - CIR.AMICI DEL FIUM | E A.S.D."              |                               |                                                      |
| Service<br>SISTEMA INFORMATIVO<br>FEDERALE                                                                                                    |                             | Documento                        | Estremi                | File Caricato                 | Data Data Data Esito<br>Documento Modifica Coni Coni |
| Operatore: PRESIDENTE<br>SOCIETARIO                                                                                                    | Carica un r                 | nuovo documento                  |                        |                               |                                                      |
| GESTIONE DOCUMENTI<br>SOCIETA'                                                                                                    |                             |                                  |                        |                               |                                                      |
| Anno Affiliazione<br>2018                                                                                                    |                             |                                  |                        |                               |                                                      |
| Società o ente affiliato<br>AMICI FIUME<br>CONFERMA                                                                                                    |                             |                                  |                        |                               |                                                      |
| indietro                                                                                                    |                             |                                  |                        |                               |                                                      |
|                                                                                                    |                             |                                  |                        |                               |                                                      |
|                                                                                                    |                             |                                  |                        |                               |                                                      |
|                                                                                                    |                             |                                  |                        |                               |                                                      |
|                                                                                                    |                             |                                  |                        |                               |                                                      |
|                                                                                                    |                             |                                  |                        |                               |                                                      |
|                                                                                                    |                             |                                  |                        |                               |                                                      |
| localhost/sviluppo/canottaggio/lista_doc_soc                                                                                                    | ieta.php?societa=0100       | 027#                             |                        |                               |                                                      |

Compilare i dati richiesti:Tipologia Documento, Data validità documento.

In caso di atto costitutivo o statuto indicare gli estremi di registrazione: Data registrazione, Numero Registrazione, Serie.

Allegare il file PDF con la scansione del documento originale Premere **CONFERMA** 

| Nuovo Documento Società AMICI FIUME - Mozilla Firefox 📃 🗖                                                 | )X) |
|----------------------------------------------------------------------------------------------------|-----|
| 🕄 localhost/sviluppo/canottaggio/ges_doc_societa.php?nw_conf=1&socie 勇 👘 💌 💟 🏠                            | ≡   |
| luovo Documento Società AMICI FIUME                                                                       |     |
| Ocietà Codice Documento                                                                                   |     |
| pologia Documento     Data Validità Documento       STATUTO     01/02/1990                                |     |
| Estremi Registrazione Data Registrazione Numero Registrazione Serie 10/02/1990 156 1                      |     |
| Allegato Sfoglia Statuto.pdf                                                                              |     |
| Data Inserimento/Modifica     Data Invio al CONI     Esito Invio al CONI       Messaggio Risposta da CONI |     |
|                                                                                                    |     |
|                                                                                                    |     |
|                                                                                                    |     |

| 6                                                                                                    |                          | Sistema affiliazioni FIC         | - Mozilla Firefox   |                       |                         |                        |                                        |
|----------------------------------------------------------------------------------------------------|--------------------------|----------------------------------|---------------------|-----------------------|-------------------------|------------------------|----------------------------------------|
| <u>File Modifica Visualizza Cronologia Se</u>                                                                        | egnalibri <u>S</u> trume | enti <u>A</u> iuto               |                     |                       |                         |                        |                                        |
| 🖞 Sistema affiliazioni FIC 🗙 🕂                                                                                       |                          |                                  |                     |                       |                         |                        |                                        |
| $\leftrightarrow$ $\rightarrow$ <b><math>\textcircled{a}</math></b> $\textcircled{i}$ <b>i calhost</b> /sviluppo/can | ottaggio/insertfic       | html                             |                     | 90%   ••• 🛡 📩 C       | $\overline{\mathbf{T}}$ | lii\ 🖸                 | <b>0</b> ≡                             |
| ER ESTAR 🛤 Tel ASL 🕒 🛤 Applicativi ASL                                                                               | 🔚 SOGEI 📳, CE            | D 🮐 InfoView 🖨 NAL 🖨 Aur         | iga 📣 AOUC 😹 People | IW SAS Portal Support | S Doc.SAS               |                        | »                                      |
| FIC                                                                                                    | DOCUMENTI SO             | CIETA': 010027 - CIR.AMICI DEL F | IUME A.S.D."        |                       |                         |                        |                                        |
| Service                                                                                                    |                          | Documento                        | Estremi             | File Caricato         | Data<br>Documento       | Data<br>Modifica       | Data Esito<br>Invio Invio<br>Coni Coni |
| Operatore: PRESIDENTE<br>SOCIETARIO                                                                                  |                          | ATTO COSTITUTIVO                 | 156 21              | Atto Costitutivo.pdf  | 01/02/1990              | 16/09/2018<br>22:44:12 |                                        |
| GESTIONE DOCUMENTI<br>SOCIETA'                                                                                       |                          |                                  |                     |                       |                         |                        |                                        |
| Anno Affiliazione<br>2018                                                                                            |                          |                                  |                     |                       |                         |                        |                                        |
| CONFERMA<br>Indieto                                                                                                  |                          | \$                               |                     |                       |                         |                        |                                        |
|                                                                                                    |                          |                                  |                     |                       |                         |                        |                                        |
|                                                                                                    |                          |                                  |                     |                       |                         |                        |                                        |
|                                                                                                    |                          |                                  |                     |                       |                         |                        |                                        |
|                                                                                                    |                          |                                  |                     |                       |                         |                        |                                        |
|                                                                                                    |                          |                                  |                     |                       |                         |                        |                                        |
|                                                                                                    |                          |                                  |                     |                       |                         |                        |                                        |

### Ripetere l'operazione per tutti i documenti da inserire

| ۷                                                                                                    | Sistema affiliazioni FIC -                    | Mozilla Firefox                                |                                                      |
|----------------------------------------------------------------------------------------------------|-----------------------------------------------|------------------------------------------------|------------------------------------------------------|
| <u>File Modifica Visualizza Cronologia S</u>                                                                       | egnalibri <u>S</u> trumenti <u>A</u> iuto     |                                                |                                                      |
| 🖞 Sistema affiliazioni FIC 🗙 🕂                                                                                     |                                               |                                                |                                                      |
| $\leftarrow$ $\rightarrow$ <b><math>\textcircled{a}</math></b> ( $\textcircled{i}$ <b>i</b> localhost/sviluppo/can | nottaggio/insertfic.html                      | 90% ···· 💟 🚖 C                                 | ± III\ © O ≡                                         |
| 🛃 ESTAR 🛤 Tel ASL 😒 🛤 Applicativi ASL                                                                              | . 🖫 SOGEI 🌖 CED 🦻 InfoView 🖨 NAL 🖨 Aurig      | ga 🝐 AOUC 🛃 People 🔤 IW   SAS Portal   Support | § Doc.SAS ≫                                          |
| FIC                                                                                                    | DOCUMENTI SOCIETA': 010027 - CIR.AMICI DEL FI | UME A.S.D."                                    |                                                      |
| Service<br>SISTEMA INFORMATIVO                                                                                     | NUOVO DOCUMENTO Documento                     | Estremi File Caricato                          | Data Data Data Esito<br>Documento Modifica Coni Coni |
| Operatore: PRESIDENTE                                                                                              | STATUTO                                       | 157 1 Statuto.pdf                              | 01/02/1990 16/09/2018 22:47:37                       |
| GESTIONE DOCUMENTI                                                                                                 | ΑΤΤΟ COSTITUTIVO                              | 156 21 Atto Costitutivo.pdf                    | 01/02/1990 16/09/2018<br>22:44:12                    |
| Anno Affiazione<br>2018<br>Società o entra affiliato<br>Società de entra affiliato<br>Indietto:                    | 3                                             |                                                |                                                      |

Per ogni documento inserito sarà inviata un'email di conferma alla società ed alla FIC.